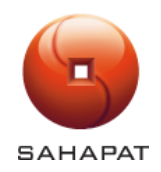

## การทำรับคืนสินค้าจากร้านค้าสำหรับ B2B

Last Update Date: 21 พฤษภาคม 2564

Version:1.0

Page 1/7

โปรแกรมสำหรับพนักงานขายหน่วยรถ ในเขตพื้นที่ ที่มีการเปิดขายระบบ B2B แล้วเกิดปัญหา การออกบิลขายไปแล้ว ไม่มี สินค้าจัดส่งให้กับลูกค้า หรือ เจ้าหน้าที่ขนส่งสินค้าไปส่งสินค้าให้กับลูกค้า แล้วลูกค้าปฏิเสธ การรับสินค้า แล้วนำสินค้ามาคืน พนักงานขายต้องทำการ รับคืนสินค้าเข้าสู่ระบบ โดยมีขั้นตอนดังนี้ โดยมีเงื้อนไขว่าบิลนั้น ต้องเปิดขายมาไม่เกิน 3 วัน

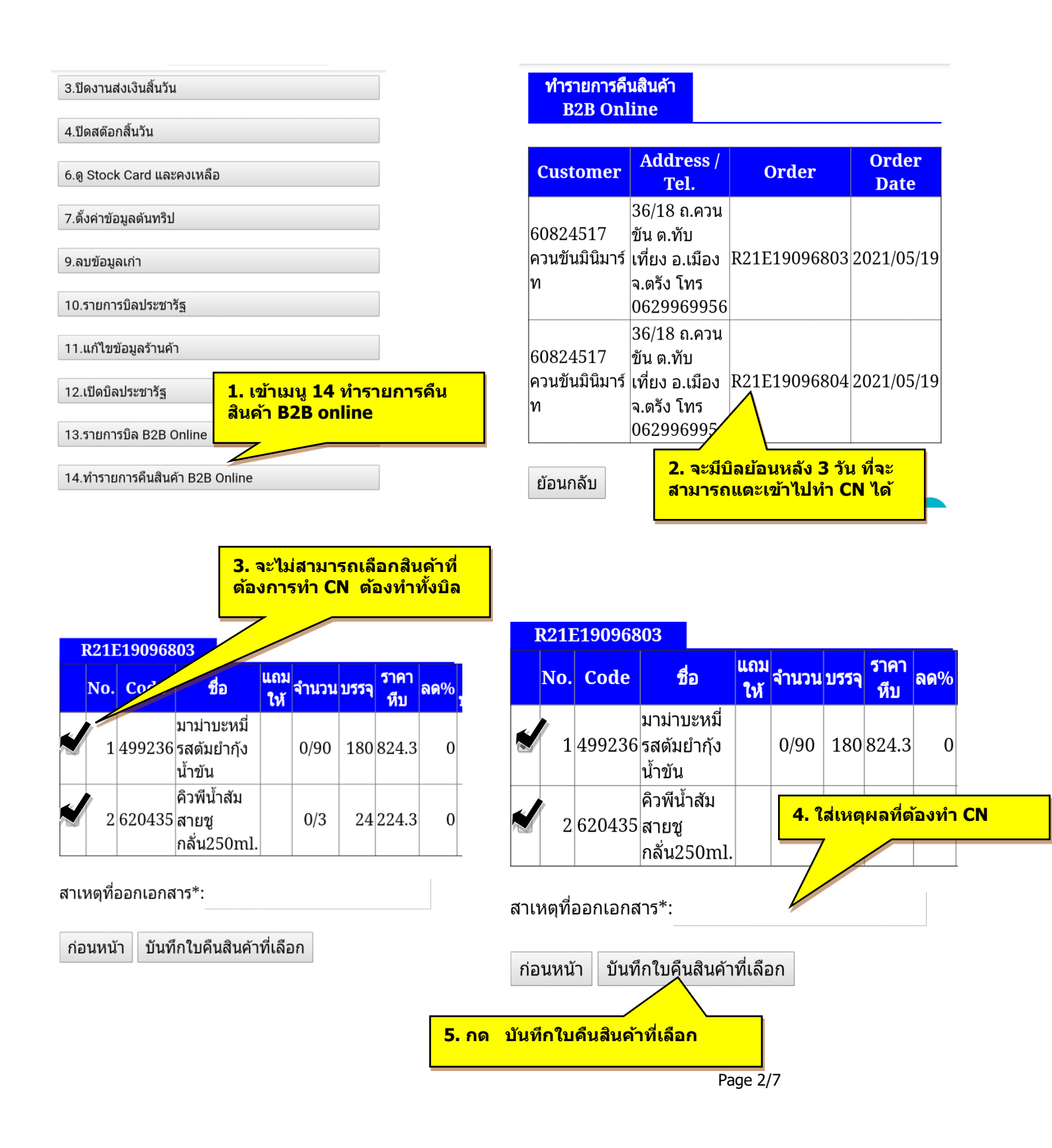

| R21E19096803                                                                                                    | R21E19096803                                                                                                    |
|----------------------------------------------------------------------------------------------------|----------------------------------------------------------------------------------------------------|
| No. Code ชื่อ แถม<br>ให้ จำนวนบรรจุ ราคา<br>หีบ ลด%                                                                                                    | No. Code ชื่อ <sup>แถม</sup> จำนวนบรรจ ราคา<br>ให้                                                                     |
| มาม่าบะหมี่<br>1 499236 รสตัมยำกุัง<br>น้ำขัน                                                                                                    | <ul> <li>มาม่าบะหมี่</li> <li>1 499236 รสตัมยำกุ้ง</li> <li>0/90 180 824.3 0</li> <li>น้ำขัน</li> </ul>                |
| คิวพีน้ำสัม           2         620435         สายชู         0/3         24         224.3         0           กลั่น250ml.         .         .         .         .         .         .         .         .         .         .         .         .         .         .         .         .         .         .         .         .         .         .         .         .         .         .         .         .         .         .         .         .         .         .         .         .         .         .         .         .         .         .         .         .         .         .         .         .         .         .         .         .         .         .         .         .         .         .         .         .         .         .         .         .         .         .         .         .         .         .         .         .         .         .         .         .         .         .         .         .         .         .         .         .         .         .         .         .         .         .         .         .         .         . | <ul> <li>คิวพีน้ำสัม</li> <li>2 620435 สายชู</li> <li>0/3</li> <li>24 224.3</li> <li>0</li> <li>กลั่น250ml.</li> </ul> |
| van.sahapat.com บอกว่า<br>สาเหเ                                                                                                    | van.sahapat.com บอกว่า<br>สาเหเ                                                                                        |
| ยืนยืนทำคืนรายการสินค้าที่เลือก                                                                                                    | CN สำเร็จ เลขที่คืนสินค้า: CN21C6300005                                                                                |
| กอน ยกเลก ดกลง                                                                                                    | ก่อน ตกลง                                                                                                    |
| 6. กด ตกลง เพื่อสร้างใบแจ้ง<br>คืน                                                                                                    |                                                                                                    |
|                                                                                                    | 7. ระบบจะสร้างใบแจ้งคืนมา<br>ให้ และแสดงเลขที่บิล ให้กด                                                                |
| R21E19096803                                                                                                    |                                                                                                    |
| No. Code ชื่อ <sup>แถม</sup> จำนวน บรรจุ ราคา<br>ให้ จำนวน บรรจุ หีบ                                                                                                    |                                                                                                    |
| มาม่าบะหมี่<br>■ 1 499236 รสตัมยำกุ้ง 0/90 180 824.3 0<br>น้ำขัน                                                                                                    |                                                                                                    |
| คิวพีน้ำสัม <ul> <li>2 620435 สายชู</li> <li>0/3 24 224.3 0</li> </ul>                                                                                                    |                                                                                                    |
| กลัน250ml.  <mark>8.กด ตกลง</mark><br>ใบแจ้งคืน อ                                                                                                    | <mark>แล้วออกไปพิมพี</mark><br>อกจากเครื่องพิมพ์                                                                       |
| van.sahapat.com บอกว่า<br>สาเหเ<br>พิมพ์ใบตรวจสอบรับดีนลินค้าสำเร็จ                                                                                                    | ເດື                                                                                                    |
| ก่อน ดกลง                                                                                                    |                                                                                                    |

| โบรับสินสันด้า/ใบกักกับภามี<br>5PC บริษัท สหพัฒนพีบูล จำกัด(มหารน) CN                                                                                                    | (01 สำหรับลูกท้า)<br>/21C6310020                                                                                                    | 9 เลขที่ ใบรับคืนสินค้า                                                                                                    |                                                                                                    |                                                                                                    |  |  |
|----------------------------------------------------------------------------------------------------|----------------------------------------------------------------------------------------------------|----------------------------------------------------------------------------------------------------|----------------------------------------------------------------------------------------------------|----------------------------------------------------------------------------------------------------|--|--|
| ณฑรมณตางสรา แรงของ<br>สามักงานไหญ่ 2156 ถนนแพรรรูว์ที่ดีใหม่ วันที่ 1<br>แรงงากงกะบิ เขตหัวยรวาง หนักงานราย C631<br>กรุงแทรง1051 (ทร.9.2318-0062 ที่นนราย G6823729<br>หนักขณาตรับแรง389 วรพันธุกศัก 60823729<br>แหร่วะจำตัวผู้เสียมาห้อกกรร 0107537001421                                                                                                    | โบรับคืนสินค้า/ไบกำกับภามี<br>5PC บริมัท สหพัฒนตับูล จำกัด(มหา<br>เลขที่บิลอ้างอิง: 821E05000001<br>สำนักงานไหญ่ 2156 ถนนเพรรบูร์ดัดไหม่                                                                                                    | (02 ถ้าหวับบัญชี) ถ้าเนา<br>พม (รง21Ccs310020<br>วันที่ 11:05/2021                                                                                                    | -                                                                                                    |                                                                                                    |  |  |
| TAX ID:           ผู้ชื่อ กิรชุ่มสือง           26.19 ค.มาวง           องกัวอองออ           ชัดหนักงานของ เกล ยังกุล           รทับเป็นทั่งชื่อเป็นทั่ง           ช้านวน         วาดาขาย           สวันอดค.           331975 ไอคกาสปรับศักนุ่มชานาโรงชรอดย           0/6         269.16           0.00           704080 เข้าข์พร้อมของสหริกรบ.           0/12         538.32           0.00           รวมเงิน           Vat 7.005           รวมเงิน บ้านให้บ้านไป หนึ่งไป หนึ่งไป หนังไป หนึ่งไป หนึ่งไป หนังไป หนังไป หนังไป หนังไป หนังไป หนังไป หนังไป หนังไป หนังไป หนังไป หนังไป หนังไป หนังไป หนังไป หนังไป หนังไป หนังไป หนังไป หนังไป หนังไป หนังไป หนังไป หนังไป หนังไป หนังไป หนังไป หนังไป หนังไป หนังไป หนังไป การ การเป็น หนังไป หนังไป หนังไป หนังไป หนังไป การ การเป็น หนังไป หนังไป หนา | นขวงบางกะปี เขตหัวขขวาง หนักงานขาย<br>กรุงแพรงกระบรม (มห.2.2358.002.สินย์รัค<br>หนักขณะที่มนจรม วรหรักขุดกร้างอง<br>แลงประจำหัวผู้เสียงกรัษการ 2015<br>187.505425520<br>จัดหมัดการของ สมจัง 2010<br>187.505425520<br>จัดหมัดการของ สมจัง 2010<br>187.505425520<br>จัดหมัดการของ สมจัง 2010<br>187.505425520<br>จัดหมัดการของ สมจัง 2010<br>187.505425520<br>จัดหมัดการของ 2010<br>187.505425520<br>จัดหมัดการของ 2010<br>187.505425520<br>จัดหมัดการของ 2010<br>187.505425520<br>187.505425520<br>187.505425520<br>197.505425520<br>197.5054255520<br>197.505425555555555555555555555555555555555 | CG31<br>มาวันทึนเส้นสนับใบเก้ากับการมี (03 สำหรับบัญ<br>500 มริษัท สหหัสมหรัญล จำกัด(มหารน) CN21CG310<br>เมาร์ปิเลื้อางอิง R21E0500001<br>สามักรามไหญ่ 256 งานเพรารูปทัดโฟน์ วันที่ 11.05/2021<br>มารามางกะปี เพราร์วยาวาง หนักงานขาย CG31<br>กรุงเทพาศาเอรเอ โทม.0-2318 0002 กินเร็ทแล้ร R674<br>หะเป็ดนองที่ มนม 258 มาร์ชอุกส์1 60823729<br>เมาร่วงร้าตัวผู้เสื่อภามัลากร 0107537001421<br>TAX ID:<br>ชี้ชื่อ ก็ปรุ่งเปิดง<br>20.19 ค.173<br>20.19 ค.173<br>20.19 ค.175<br>โทว.05525920<br>ชี้ชากม์เรายาย 01กล เรียุกอ<br>วรัสเว็นที่ ชื่อเวินท์1<br>10121 | ริชิทินกั้า) ถ้านมา<br>202<br>มารับสั้นสินกั้า/ไปกำกับภาษี (04 ถ้าหรับคลังสินกั้า) ถ้านมา<br>SPC บริษัท สหพัฒนที่มูล จำกัดเมหาคม) CN21C6310020<br>แลงที่มีแล้วจะยิง : R21E03500001<br>สำนักรามใหญ่ 2156 ถนนแพรงรูวิศักริษณ์ วันที่ 11.052021<br>แรงรรมราธะโป้ เพศร์กวราง ๆ หนักรักษายา CG31<br>กรุยเทพ-10310 โทร.0-2318-0062 พิมพ์รากสัง 8.674<br>พะเป็นแมลที่ มน-3.59 ทรัชลูกก้า G6825729<br>แลงประจำตัวผู้เสียกาลังการ 0107537001421<br>TAXID:<br>ผู้ชื่อ ก็หรุ่งมือง<br>26.199 กมาวง<br>เป้ายอดครากวง | โบวับพื้นสำหลังไปเกิกกับภาษี (05 สำหรับพ้ายพาย) สำหมา<br>SPC บวิบัพิ สาหพัฒนพิบูล จำกัด(มหาพน) CN21C6310020<br>มาที่มีเสร้างอีง: R2180500001<br>สานักงานใหญ่ 2156 อนนเพรงบุรีพัดใหม่ วันที่ 11,05/021<br>นารงมากเป็ เพทรี่/ชาวาง หนักงานทาย C031<br>กรุงแพรงเปิงการการ เพริกราช เพราะ<br>กรุงแพรงเปิงการการ เพราะ<br>กรุงเราะ<br>พระมัยแลงท์ มนจ.389 หรัสถูกก้า 66823729<br>แทร่งระมัตรีผู้เสือการ้องทาง 507537001421<br>TAX ID:<br>กังระมี<br>กรุงเราะ<br>สร้างร่างสือง<br>26 บ.9 ต.นางง<br>สร้างร่าง<br>กรุงเราะ<br>กรุงเราะ<br>กรุงเราะ<br>รายการการสายเราะ<br>สร้างเลงหรือ 50130<br>โทรเบอร(1552700)<br>สร้างเราะ<br>สร้างเลงหรือ 50130<br>โทรเบอร(1552700)<br>สร้างเลงหรือ 50130<br>โทรเบอร(1552700)<br>สร้างเลงหรือ 50130<br>โทรเบอร(1552700)<br>สร้างเลงหรือ 50130<br>โทรเบอร(1552700)<br>สร้างเลงหรือ 50130<br>โทรเบอร(1552700)<br>สร้างเลงหรือ 50130<br>โทรเบอร(1552700)<br>สร้างเลงหรือ 50130<br>โทรเบอร(1557700)<br>สร้างเลงหรือ 50130<br>โทรเบอร(1557700)<br>สร้างเลงหรือ 50130<br>โทรเปรียมสร้างเลงหรือ 50130<br>โทรเบอร(1557700)<br>สร้างเลงหรือ 50130<br>โทรเบอร(15577000)<br>สร้างเลงหรือ 50130<br>โทรเปรียมสร้างเลงหรือ 50130<br>โทรเบอร(15577000000)<br>สร้างเลงหรือ 50130<br>โทรเบอร(155770000000000000000000000000000000000 |  |  |
| ส่วนล<br>รวมเงินสุท1์<br>องร่อ                                                                                                    | 10.ช่องที่ต้อ                                                                                                    | <u>งเซ็นชื่อ <sup>มาสแหง</sup> แหน่าก</u><br>งเซ็นชื่อ <u>0.00 0.00</u><br>704080 แขางพรอมของพรกรบ.                                                                                                    | โทรงชร4295920<br>ชื่อหมักงานขายสากลสังกุล<br>ราสัสสินค้า ซื้อสินค้า<br>ข้านวน ราคาพาย ส่วนลครร ลดบาท ข้านวนเงิน<br>ช311075 ไฮออาซาโร้นต้วน่นตามบโรงชรอดแอ                                                                                                    | 331975 โอคลาสปรับด้านุ่มอานาโรเชรออมล.<br>0/6 269.16 0.00 0.00 44.86<br>704080 แจ็กซ์พร้อมชอสพริกรบ.<br>0/12 538.32 0.00 0.00 44.86                                                                                                    |  |  |
| ถงรื่อ                                                                                                    | ล<br>รวมเจ๋า                                                                                                    | 0/12 538.32 0.00 0.00                                                                                                    | 0/6         269.16         0.00         0.00         44.86                                                                                                    | <u>0/12 538.32 0.00 0.00 44.86</u><br>รวมเงิน 89.72                                                                                                    |  |  |
| องชื่อ                                                                                                    | ลงชื่อ                                                                                                    | รวมเง่น<br>Vat 7,00%<br>รวมเงินทั้งสิน                                                                                                    | 704080 แอกรพระอบเรอกพระกรบ.           0/12         538.32         0.00         0.00         44.86                                                                                                    | Vat 7,00% 6.28<br>รวมเงินทั้งสืบ 96.00<br>ส่วนลด 0.00                                                                                                    |  |  |
| ลงชื่อ<br>สาแหลู CN: ทดสอบCN0511                                                                                                    | ลงชื่อ                                                                                                    | รวมเงินสุทธิ                                                                                                    | รามเงิน 89.72<br>Vat 7.00% 6.28<br>ราวมเงินทั้งสิ้น 96.00                                                                                                    | า มารง หญ่ m 20.00                                                                                                    |  |  |
| 1 : 2021/06/04 16:37:22 F-ACC-008-19/0                                                                                                    | a4 <b>1</b> 8                                                                                                    | ลงชื่อที่มักงานข<br>ลงชื่อค้าอขาอ                                                                                                    | ส่วนลด 0.00<br>รวมเงินสุทธิ์ <u>96.00</u>                                                                                                    | ลงชื่อศ้ายขาย                                                                                                    |  |  |
|                                                                                                    | สามหลุ CN: พลสลมCN0511<br>1 : 2021/06/04 16:37:22 F-ACC-0                                                                                                    | ลงชื่อซู้ทีม (ร้าน<br>ลงชื่อหลังมีนค้า                                                                                                    | องชื่อที่มหานขาย<br>องชื่อศิวชาย                                                                                                    | องชื่อที่หิม (ร้านก้า)<br>องชื่อคอังสินกับฮ.ร.                                                                                                    |  |  |
|                                                                                                    |                                                                                                    | ลงชื่อมตนกบัญ"<br>สาเหตุ CN: พดสอบCN0511                                                                                                    | ลงชื่อที่หิน (รักเค้า)<br>ลงชื่อคลังสันค้าพ.ร.                                                                                                    | องชื่อมหนกบัญชัยใหล้า<br>สาเหตุ CN: ขดสอบCN0511<br>1: 2021/06/04 16:37:22 F-ACC-008-19/07/99                                                                                                    |  |  |
| 11. สาเห                                                                                                    | ตุการ CN                                                                                                    | 1:2021/06/04 16:37:22 F-ACC 008-19/07/99                                                                                                    | ลงชื่อมหมกบัญร์สิบค้ำ<br>สาเหตุ CN: พดสอบCN0511<br>1 : 2021/06/04 16:37:22 F-ACC-008-19/07/99                                                                                                    | TABLET INEI:355755089090260<br>SIM Number:8966031731082080992<br>Printer Name:D4820490806                                                                                                    |  |  |

## พิมพ์ใบ CN จะมีออกมา 5 ใบ

- 1. สำหรับลูกค้า
- 2. สำหรับ บัญชี
- 3. สำหรับบัญชีสินค้า
- 4. สำหรับคลังสินค้า
- 5. สำหรับฝ่ายขาย

<u>รายละเอียดการทำ CN B2B ตัวอย่าง สินค้าบรรจุ 12 ชิ้น</u>

กรณีที่ 1 CN ไม่มีสินค้าในคลัง พิมพ์บิลขาย 0/5 และ มีใบเบิก 1/0

1. ทำ CN 0/5

ทำใบคืน 0/7 \*\*\*\*\*\* ทำให้สินค้า เบิกออกจากคลัง 1/0 แล้วคืนเข้าคลัง 1/0

กรณีที่ 2 CN ไม่มี เบิกสินค้าจากคลัง

พิมพ์บิลขาย 0/6 และ ไม่มี ใบเบิก

1. ทำ CN 0/6

สร้างใบเบิก 0/6 (เพื่อเบิกสินค้าที่ CN ลงคลังขึ้นมาบนรถ)
 \*\*\*\*\*\*\* ทำให้สินค้า ขายออกจากรถ 0/6 แล้ว เบิกเข้ารถ 0/6

กรณีที่ 3 CN ร้านค้าไม่รับสินค้า เอาสินค้ากลับมาแล้วขึ้นรถหน่วย บิลขาย 0/6 และใบเบิก 1/0

- 1. ກຳ CN 0/6
- สร้างใบเบิก 0/6

\*\*\*\*\*\*ทำให้สินค้าที่คืนมา ขึ้นเป็นสต็อกบนรถ

| F-DFT-012-10/07/1000                                       |               | ไยส่งเ             | สิน (           | ส่วนที่ 1 สำหรับเ            | แผนกบัญชีลุกหนี )               |             |            |             |
|------------------------------------------------------------|---------------|--------------------|-----------------|------------------------------|---------------------------------|-------------|------------|-------------|
| r-bb1-012-17/07/1999<br>พนักงานขาย C630 ที่ว่าธร แก้วนาบอง | รา<br>#       | ยละเอียด<br>สร. R6 | เร้านค้<br>74 ส | าแต่ละบิล<br>ร.บริษัท ฮ์วฮวด | ดรัง จำกัด                      |             | วัท        | m 19/05/202 |
| ร้านค้า ¦                                                  | ไบส่งสินค้า ใ | วันที่บิต          | 1               | จำนวนเจิน ¦                  | ซนาคาร(สาขา) เลขทีเช็ค เลขบัญชี | วันทีเช็ด ¦ | จ่ายเช็ค ¦ | จ่ายเจินสด  |
| ยอดขายสด Offline รอบนี้                                    | 561.75        |                    | 1               | 1                            |                                 | £           | ł          |             |
| ยอดขายสด Online รอบนี้                                     | 2.744.25      |                    | ÷               | ł                            |                                 | ł           | ;          |             |
| หัก ยอดดบอง Online รอบพี่                                  | 0.00          |                    | ;               | 1                            |                                 | 1           | ;          |             |
| ยอดขายสดสุทธิ Online รอบนี้                                | 2.744.25      |                    | ;               | 1                            |                                 | ;           | ;          |             |
|                                                            |               |                    | ł               | 1                            |                                 |             | ;          |             |
| รวมส่งเงินรับเช็ค รอบนี                                    | 0.00          |                    | 12              | <mark>2. ในใบส่งง</mark> ั   | งินประจำวัน จะมียอด Cl          | N I         | 1          |             |
|                                                            |               |                    | มา              | <mark>าหักยอดส่</mark> ง     | งเนประจำวัน                     |             | ;          |             |
| รวมส่งเงินเชือ รอบก่อน                                     | 0.0010.00)    |                    |                 | ~                            |                                 |             | 1          |             |
|                                                            |               | 1                  | -               |                              |                                 |             | i          |             |
| รวมรบคน                                                    | 1.111.20      |                    | 1               |                              |                                 |             |            |             |
|                                                            |               |                    | '               |                              |                                 |             |            |             |
| เจินโอน (นัก)                                              |               |                    | ;               | :                            |                                 | ;           | ;          | 0.0         |
| รวมสงเงิน Offline วันที่ 19/05/                            | 2021          | 1 บิต              | 1               | 561.75;                      |                                 | 1           | 0.001      | 561.        |
| รวมส่งเงิน Online วันที่ 18/05/2                           | 021           | 0 บิล              | ;               | 0.00;                        |                                 | 1           | 0.001      | 0.          |
| รวมส่งเงินวันนี้สุทธิ                                      |               |                    | ;               | :                            |                                 | ł           | :          | 561.        |
| ยุภุดส่งเงินสะสมยุกมา                                      |               | 0 ชิต              | 1               | 0.00;                        |                                 |             | 0.00;      | 0.1         |
| รวมยอดส่งเจ้พสะสม                                          |               | ) บิล              | ł               | 3.306.00;                    |                                 | ł           | 0.00;      | 3.306.      |
| ซื้อดราพท์วันนี้                                           |               |                    |                 |                              |                                 | :           | ;          | 0.          |
| ชื่อดราฟท์สะสม                                             |               |                    | ;               | 1                            |                                 | 1           | 1          | 0.          |
| เ งินสดคงเหลือยก ไป                                        |               |                    | ł               | :                            |                                 | ;           | ;          | 3.306.      |

บริษัท สหพัฒนพิบส จำกัด (มหาชน)

หมายเหต

เต l.สร./เตโป้ ได้รับเงินสต/เช็ค จากพนักงานขายของบริษัท ต้องตรวจสอบความถกต้อง ตรงกับ ไบเสร็จรับเงินข้วคราว แล้วลงสายมือชื่อเป็นหลักฐาน 2.ง่ายเช็ค l ฉบับ เพื่อเป็นการขำระหนึ่งองร้านเพียงร้านเดียวเท่าหัน

3. รายสะเอียด ให้ ใบส่งเจ็หส่วหที่ 1 และส่วหที่ 2 ด้องตรงกัน

4.พนักงานขายต้องคีย์ไบส่งเจิน และส่งเข้าบริษัททุกวัน

ผู้ส่งเงิน/เช็ค วันที / / ม้รับเจิน/เช็ด วันที / /

ผ้จัดการ/ชุบเบอร์ วันที / / แผนกบัญปิลกหนึ่ วันที / /

Page 6/7

| ปริษัท สหพัฒนพิบุต จำกัด ไมหาชน <sup>)</sup>      |                            |                       |                   |                         |
|---------------------------------------------------|----------------------------|-----------------------|-------------------|-------------------------|
| สำหักงานไหญ่: 2156 ถนนเพชรบริตัดไหม่ แข           | วงบางกะบิ                  |                       | ι                 | ต่มพี R674/C630/2105195 |
| . ขตห้วยขวาง กรงเทพฯ 10310 โทรศัพท์ 66            | (0) 2318 0062              |                       |                   |                         |
| าะเบียนเลขที/เลขประจำด้วผ้เสียภาษี 010753         | 7001421                    |                       |                   |                         |
|                                                   | ไปแจ้งการข้าระ             | บัณชิ                 |                   |                         |
|                                                   | ตัวแทน สร. โสนรุ่ง         | 1304)                 |                   |                         |
|                                                   |                            |                       | (<br>             | สำหรับตัวแทน)           |
| งื่อ สร. สร.บริษัท ฮัวฮวด ตรัง จำกัด              | อำเภอ เมืองตรัง            |                       | จังหวัด ครัง      |                         |
| ชื่อพหักงาหขาย ที่ว่าธร แก้วหาบอห                 | nniae Coju                 |                       | มาค เต้           |                         |
| รอบการขายวันที่ 19/05/2021                        | สินสุดการขายวันที่ 19/     | 05/2021               | รวม ] วัน         |                         |
| ่ ยอดขายสำห                                       | รับคิดค่านายหน้า ¦¦ ยอดขา: | ยก่อนภาษีมสค่าเพิ่ม ใ | ภาษีมูลค่าเพิ่ม ¦ | ยอดรวม                  |
| !                                                 | 3.089.72!!                 | 3.089.72:             | 216.28;           | 3,306.00                |
| ใยกลุ่มวยไม่มี Vat                                | 0.00::                     | 0.001                 | 0.00;             | 0.00;                   |
| แถลแกะเป็นเงิน                                    | 3.089.72!!                 | 3.089.72              | 216.28            | 3.306.00;               |
| <b>13.</b> ในใบ                                   | เช้าระบัญชี จะมียอด        | <mark>CN ด้วย</mark>  |                   |                         |
| หัก ยอดขายน้ำตาล(ก่อนVat)                         |                            | ;                     | 1                 |                         |
| ห้ก ไบรับคืนสินค้า 4 ฉบับ ไ                       | 2.076.88!!                 | 2.076.881             | 145.38;           | 2.222.26                |
| คงเหลีย                                           | 1.012.84;;                 | 1.012.84              | 70.90;            | 1.083.74                |
| ¦                                                 | เขายก่อนภาษีมูลค่าเพิ่ม    | รากยอด 1.012.84       | >                 | 20.26                   |
| ¦<br>ให้ก ภาษิมตค่าเพิ่ม 7% ของค่าบริการขนส่งและ  | ดแสสินค้า                  |                       |                   | 1.42                    |
| ¦<br>ใบวก ค่าภาษีเจินได้ หัก เหพี่จ่าย 3% ของค่าง | บริกา รขนส่งและดแลสินค้า   |                       |                   | 0.61                    |
| <br> ยอดสทธิ (หนึ่งพันหกสิบสองบาทหกสิบเจ็ดสดา     | งค์)                       |                       |                   | 1.062.67                |
| เยอดเซ็คขายสด (1.083.74-20.26-1.42                | ).61)                      |                       | ;                 | 1.062.67                |
| ¦<br>หลัก ยอดงายประชารัฐ                          |                            |                       | ;                 | 0.00                    |
| ให้ก ยอดคปองส่วนสด                                |                            |                       |                   | 792.00                  |
| คงเหลือ ยอดเช็คขายสด                              |                            |                       |                   | 270.67                  |
| ี่ยอดเซ็กขายสดชำระเช็ค/ยอดขายเชื่อ (0.0           | 0 0.00)                    |                       | :                 | 0.00                    |
| เลขทีเชี้<br>เช่นาคารเลขทีเชี้                    | A                          | . วันที               | จำนวนเจิน         |                         |